## **Step By Step Guide**

## Subscribe to the Emergency Management Dashboard

Step 1: Go to emergency.northburnett.qld.gov.au

Step 2: Click on the red "Subscribe" button

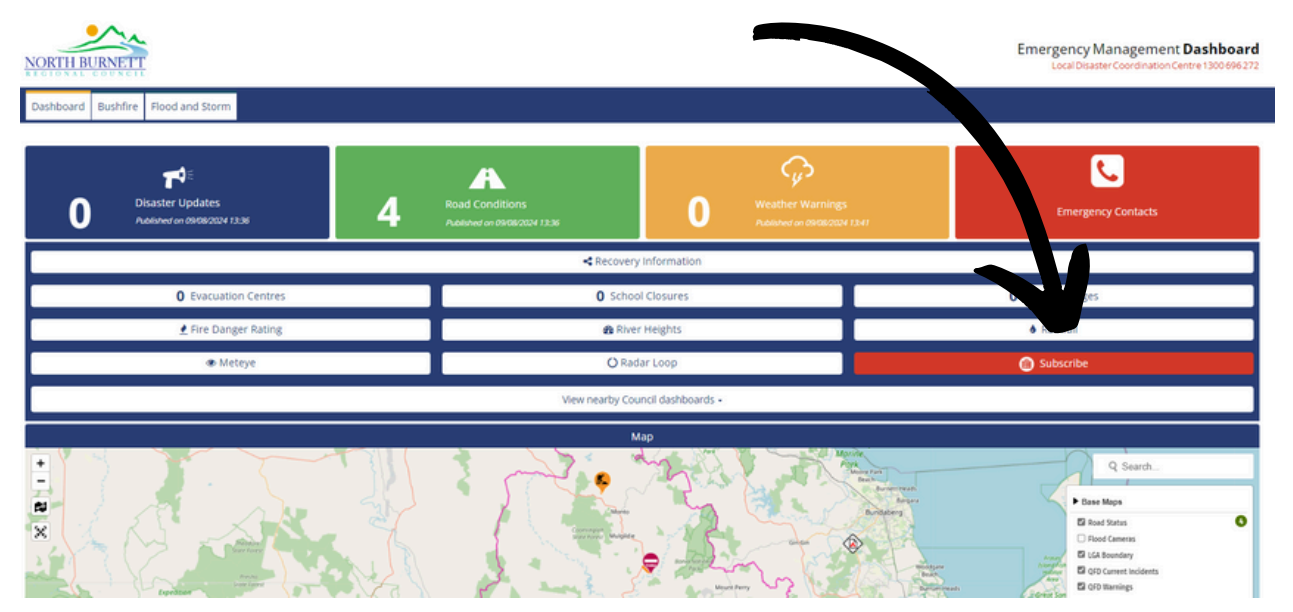

**Step 3**: When the Subscribe box appears, select "Register" on the top of the menu and complete your details.

| Sign in                                                                 | Register                                                                                       |
|-------------------------------------------------------------------------|------------------------------------------------------------------------------------------------|
| Once you click Sign Up<br>confirm your account.<br>check your Spam/Junk | you will receive an email asking you to<br>If you do not receive this email, please<br>folder. |
| Email*                                                                  | Email                                                                                          |
| Password*                                                               | Password                                                                                       |
| Confirm Password*                                                       | Retype Password                                                                                |
| Full Name*                                                              | Name                                                                                           |
| Mobile Number                                                           | Mobile Number                                                                                  |
| Enter your<br>Residential Address                                       | Enter a location                                                                               |
|                                                                         | I'm not a robot                                                                                |

Important note: You must verify your mobile phone and email to access all of the Dashboard features.

Make sure you use an email you can still access so you can complete the verification process. **Step 4**: You will receive an email and SMS message from Guardian IMS. Follow the instructions on both messages to verify your email and mobile number.

**Step 5**: Manage your subscriptions - read the notes and select your preferences.

| RECTONAL    | Local Disaster Coordination Centre 12                                                                                                    | 00 696 27                                                                                                    | 2      |
|-------------|----------------------------------------------------------------------------------------------------|----------------------------------------------------------------------------------------------------|--------|
| ashboard    | Manage your subscriptions                                                                                                    | _                                                                                                    |        |
| rofile      | Kar                                                                                                    | lyn Packer                                                                                                    | •) Log |
| ubscription | Welcome to North Burnett Local Disaster Management Group (LDMG) notification services.                                                                                                    |                                                                                                    |        |
|             | In the table below, select the box next to the service you wish to subscribe to i ne notification options are available via email or SMS or both if you You must select a location for Weather Warnings. This can be North Burnett and then pick your subuch                                                                                                    | choose.                                                                                                    |        |
| usiness     | North Burnett includes all BoM weather warnings where 'North Burnett' Council area is listed on the BoM warning notification.                                                                                                    |                                                                                                    |        |
|             | Notes:                                                                                                    |                                                                                                    |        |
|             | <ul> <li>via landlines (must have power) based on the location of the handset.</li> <li>via mobile phones (must be switched on and in a coverage area) based on the devices location or billing address.</li> <li>SMS Notifications, if enabled, rely on independent telecommunication networks, which require power to operate and have limited battery can cause power outages and system failures, and notifications may not send or be delayed to NBN services and telecommunication networks</li> </ul>                                                                                                    | back-up. E<br>ks. Ensure                                                                                                    | merge  |
|             | battery powered radio for back-up to receive communications in emergency situations.<br>4. To change your notification subscription details (name, mobile number or password), go to the Profile page. You cannot change the e<br>register the account. You will need to re-register if you have changed your email address.<br>5. To unsubscribe to this service, at the base of the Subscription table, select the orange button "Unsubscribe All" and select confirm.                                                                                                    | mail addre                                                                                                    | ess us |
|             | <ul> <li>battery powered radio for back-up to receive communications in emergency situations.</li> <li>4. To change your notification subscription details (name, mobile number or password), go to the Profile page. You cannot change the eregister the account. You will need to re-register if you have changed your email address.</li> <li>5. To unsubscribe to this service, at the base of the Subscription table, select the orange button "Unsubscribe All" and select confirm.</li> </ul> Subscription                                                                                                    | mail addre                                                                                                    | SM     |
|             | <ul> <li>battery powered radio for back-up to receive communications in emergency situations.</li> <li>4. To change your notification subscription details (name, mobile number or password), go to the Profile page. You cannot change the energister the account. You will need to re-register if you have changed your email address.</li> <li>5. To unsubscribe to this service, at the base of the Subscription table, select the orange button "Unsubscribe All" and select confirm.</li> </ul> Subscription           Weather Warning           Select Locations <ul> <li>O click "Select Locations" to filter Weather Warnings by removing irrelevant locations. If no locations are selected you will receive notifications for all of Queensland.</li> </ul>                                                                                                    | Email                                                                                                    | sm     |
|             | <ul> <li>battery powered radio for back-up to receive communications in emergency situations.</li> <li>4. To change your notification subscription details (name, mobile number or password), go to the Profile page. You cannot change the engister the account. You will need to re-register if you have changed your email address.</li> <li>5. To unsubscribe to this service, at the base of the Subscription table, select the orange button "Unsubscribe All" and select confirm.</li> </ul> Subscription Weather Warning Select Locations <ul> <li>O Click "Select Locations" to filter Weather Warnings by removing irrelevant locations. If no locations are selected you will receive notifications for all of Queensland.</li> </ul>                                                                                                    | Email                                                                                                    | sn     |
|             | <ul> <li>battery powered radio for back-up to receive communications in emergency situations.</li> <li>4. To change your notification subscription details (name, mobile number or password), go to the Profile page. You cannot change the ergister the account. You will need to re-register if you have changed your email address.</li> <li>5. To unsubscribe to this service, at the base of the Subscription table, select the orange button "Unsubscribe All" and select confirm.</li> </ul> Subscription           Weather Warning           Select Locations           © Click "Select Locations" to filter Weather Warnings by removing irrelevant locations. If no locations are selected you will receive notifications for all of Queensland.           Emergency News           Get Ready Challenge           © Subscribe to the Get Ready Challenge and receive monthly tasks, ideas and important information to help you and your family prepare for disaster events.                                                                                                    | Email addre                                                                                                    | SM     |
|             | <ul> <li>battery powered radio for back-up to receive communications in emergency situations.</li> <li>4. To change your notification subscription details (name, mobile number or password), go to the Profile page. You cannot change the eregister the account. You will need to re-register if you have changed your email address.</li> <li>5. To unsubscribe to this service, at the base of the Subscription table, select the orange button "Unsubscribe All" and select confirm.</li> </ul> Subscription          Weather Warning         Select Locations         © Click "Select Locations" to filter Weather Warnings by removing irrelevant locations. If no locations are selected you will receive notifications for all of Queensland.         Emergency News         Get Ready Challenge         © Subscribe to the Get Ready Challenge and receive monthly tasks, ideas and important information to help you and your family prepare for disaster events.         River Flood Notification                                                                                                    | Email<br>Control Control | SM     |
|             | battery powered radio for back-up to receive communications in emergency situations. 4. To change your notification subscription details (name, mobile number or password), go to the Profile page. You cannot change the energister the account. You will need to re-register if you have changed your email address. 5. To unsubscribe to this service, at the base of the Subscription table, select the orange button "Unsubscribe All" and select confirm.  Subscription Weather Warning Select Locations O Click 'Select Locations' to filter Weather Warnings by removing irrelevant locations. If no locations are selected you will receive notifications for all of Queensland.  Emergency News Get Ready Challenge Subscribe to the Get Ready Challenge and receive monthly tasks, ideas and important information to help you and your family prepare for disaster events.  River Flood Notification River/Station Notification Notification level                                                                                                    | Email addre                                                                                                    | SM     |
|             | battery powered radio for back-up to receive communications in emergency situations. 4. To change your notification subscription details (name, mobile number or password), go to the Profile page. You cannot change the energister the account. You will need to re-register if you have changed your email address. 5. To unsubscribe to this service, at the base of the Subscription table, select the orange button "Unsubscribe All" and select confirm.  Subscription Weather Warning Select Locations  Citck "Select Locations" to filter Weather Warnings by removing irrelevant locations. If no locations are selected you will receive notifications for all of Queensland.  Emergency News Get Ready Challenge Subscription River/Station River/Station BURNETT R river at JONES WEIR TW Please Select Yeas Select Yeas Sele | Email addre                                                                                                    | SN C   |
|             | battery powered radio for back-up to receive communications in emergency situations. 4. To change your notification subscription details (name, mobile number or password), go to the Profile page. You cannot change the energister the account. You will need to re-register if you have changed your email address. 5. To unsubscribe to this service, at the base of the Subscription table, select the orange button "Unsubscribe All" and select confirm.  Subscription Weather Warning Select Locations  Citck "Select Locations" to filter Weather Warnings by removing irrelevant locations. If no locations are selected you will receive notifications for all of Queensland.  Emergency News Get Ready Challenge  Get Ready Challenge Get Ready Challenge and receive monthly tasks, ideas and important information to help you and your family prepare for disaster events.  River/Station Notification River/Station AUBURN Rriver at DYKEHEAD Please Select Please Select  | Email<br>Email<br>Email                                                                                                    |        |
|             | battery powered radio for back-up to receive communications in emergency situations.         4. To change your notification subscription details (name, mobile number or password), go to the Profile page. You cannot change the energister the account. You will need to re-register if you have changed your email address.         5. To unsubscribe to this service, at the base of the Subscription table, select the orange button "Unsubscribe All" and select confirm.         Subscription         Weather Warning         Select Locations         © Click "Select Locations" to filter Weather Warnings by removing irrelevant locations. If no locations are selected you will receive notifications for all of Queensland.         Emergency News         Get Ready Challenge         © Subscribe to the Get Ready Challenge and receive monthly tasks, ideas and important information to help you and your family prepare for disaster events.         River Flood Notification       Notification level         BURNETT R river at JONES WEIR TW       Please Select          AUBURN R river at COORANGA       Please Select                                                                                                    | Email Email Email Email                                                                                                    |        |
|             | battery powered radio for back-up to receive communications in emergency situations. 4. To change your notification subscription details (name, mobile number or password), go to the Profile page. You cannot change the energister the account. You will need to re-register if you have changed your email address. 5. To unsubscribe to this service, at the base of the Subscription table, select the orange button "Unsubscribe AII" and select confirm.  Subscription Weather Warning Select Locations  O Click "Select Locations" to filter Weather Warnings by removing irrelevant locations. If no locations are selected you will receive notifications for all of Queensland.  Emergency News Get Ready Challenge O Subscribe to the Get Ready Challenge and receive monthly tasks, ideas and important information to help you and your family prepare for disaster events.  River Flood Notification River/Station BURNETT R river at DYKEHEAD Please Select U BURNETT R river at EIDSVOLD Please Select U Please Select V Please Select V                                                                                                    | Email<br>Email<br>Email<br>Email                                                                                                    | SM C   |
|             | battery powered radio for back-up to receive communications in emergency situations. 4. To change your notification subscription details (name, mobile number or password), go to the Profile page. You cannot change the engister the account. You will need to re-register if you have changed your email address. 5. To unsubscribe to this service, at the base of the Subscription table, select the orange button "Unsubscribe AII" and select confirm.  Subscription Westher Warning Select Locations OCICk "Select Locations" to filter Weather Warnings by removing irrelevant locations. If no locations are selected you will receive notifications for all of Queensland.  Emergency News Get Ready Challenge Subscribe to the Get Ready Challenge and receive monthly tasks, ideas and important information to help you and your family prepare for disaster events.  River Flood Notification River/Station BURNETT R river at JONES WEIR TW Please Select UNER R river at COORANGA Please Select BURNETT R river at UPPER MONAL Please Select                                                                                                    | Email<br>Email<br>Email<br>Email                                                                                                    | SM     |

Step 6: Don't forget to save changes!

**Note:** If you ever need to change your subscription preferences, just login and repeat steps 5 and 6.